## Δ) Έναρξη Διαδικτυακής Συνάντησης

1. Ανοίξετε την διαδικτυακή συνάντηση καλύτερα από το Calendar (εικονίδιο στα αριστερά) πατώντας πάνω της.

| <b>=</b>      |       |                                     |              |              |
|---------------|-------|-------------------------------------|--------------|--------------|
| Calendar      | 08:00 |                                     | Γ1Πλ Τρίτη   | Γ2Πλ Τετάρτη |
| <b>C</b> alls |       |                                     | Ανδρέας Τάκη | Ανδρέας Τάκη |
| Files         | 09:00 |                                     |              |              |
|               |       |                                     | E C          | Q B          |
|               | 10:00 | <b>Γ2Πλ Δευτέρα</b><br>Ανδρέας Τάκη |              |              |

## 2. Πατήστε το κουμπί Join.

| <b>Γ1Πλ Τρίτη</b> Chat <b>Details</b> Scheduling Assistant Meeting notes Whiteboard                  | Join Close                   |
|----------------------------------------------------------------------------------------------------|------------------------------|
| Cancel meeting $\checkmark$ Time zone: (UTC+02:00) Athens, Bucharest Meeting options                 | Tracking                     |
| ΓΠλ Τρίτη                                                                                            | Aτ Ανδρέας Τάκη<br>Organiser |
| Add required attendees + Optional                                                                    |                              |
| 24 Mar 2020 08:00 $\checkmark$ $\rightarrow$ 24 Mar 2020 09:45 $\checkmark$ 1h 45m $\bullet$ All day |                              |

## 3. Μετά πατήστε το κουμπί **Join now.**

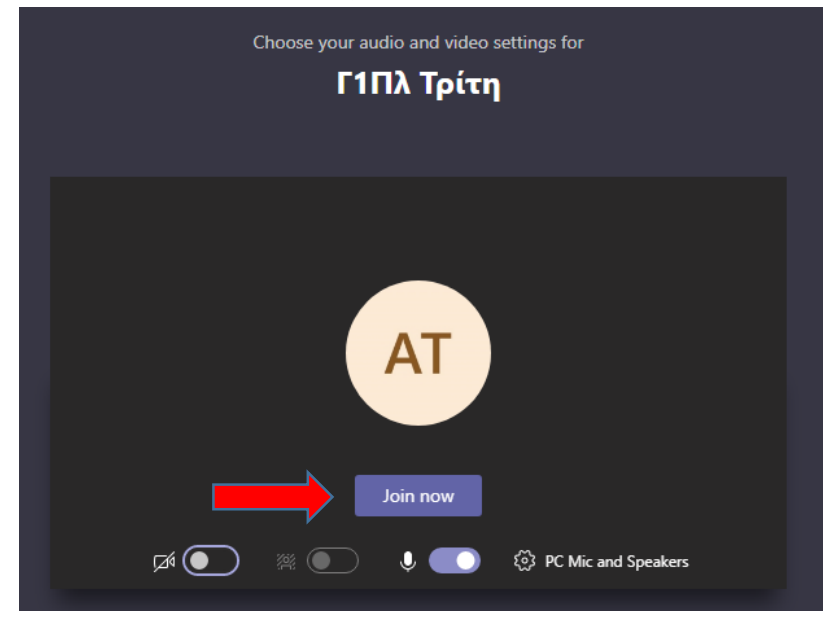